#### Report a repair

## Visit www.hull.gov.uk/repairs

#### RELATED CONTENT

- > Condensation, damp and mould
- > Gas servicing and safety information
- > Housing Compensation Scheme
- > Asbestos in the home
- > My council housing rent accounts
- > Housing, garages and lifeline rent payments
- > Home contents insurance
- > Right to buy
- > Northgate Downtime
- > High rise flats caretaker contact details

#### **Emergency repairs**

Emergency repairs can only be reported by calling 300 300. You will be asked some additional questions to confirm that the repair is an emergency and whether it is safe for us to attend. To carry out emergency repairs our contractors will observe safe working practices whilst in your home.

#### **Reporting online**

If you are a council tenant or you rent a council garage, you can register to use My Housing Online to -

- > request non-urgent repairs and book an appointment
- > look up your repairs history

Use the button below to access repairs.

Access repairs

### Log on to My Housing Online

You must be registered with My Housing Online before you can report a repair, to register you will need your rent account number, and then go to 'create an account'

| Login to your account                                          |      |
|----------------------------------------------------------------|------|
| Email Address                                                  |      |
| Enter your email address here                                  |      |
| Forgot username?                                               |      |
| Password                                                       |      |
| Enter your password                                            | Show |
| Forgot password?                                               |      |
|                                                                |      |
| LOGIN                                                          |      |
| <b>&lt;</b> EXISTING TENANTS OR APPLICANTS - CREATE AN ACCOUNT |      |
| VIEW CURRENT AVAILABLE PROPERTIES                              |      |

### 1. Home Screen

| City Council Housing On                         | line               | PAY YOUR RENT G |
|-------------------------------------------------|--------------------|-----------------|
| Home My Housing Accounts Login D                | etails Log Out     |                 |
| My Summary                                      |                    |                 |
| Hello Mr Bond of 5 Viceroy Close, Hull, HU2 0AN |                    | ¢               |
| MY HOUSING ACCOUNTS                             | MY CONTACT DETAILS | MY REPAIRS      |
| *                                               |                    |                 |

### 1. Select My Repairs

| o Mr Bond of 5 Viceroy Close, Hull, HU2 0AN |                    | Log and manage your requested<br>repairs |  |
|---------------------------------------------|--------------------|------------------------------------------|--|
| 血                                           | <u> </u>           | æC                                       |  |
| MY HOUSING ACCOUNTS                         | MY CONTACT DETAILS | MY REPAIRS                               |  |
|                                             |                    |                                          |  |
| HOMESEARCH                                  |                    |                                          |  |

### 2. Select Request a repair for this address

| Repairs Su                     | mmary                          |           |                                   |      |      |  |
|--------------------------------|--------------------------------|-----------|-----------------------------------|------|------|--|
| Repair Address                 |                                |           |                                   |      |      |  |
| 5 Viceroy Close, Hull, HU2 0AN |                                | v         | REQUEST A REPAIR FOR THIS ADDRESS |      |      |  |
| Sort and Filter                | Repair Number<br>Repair Number | Date From | To Date                           | To 🗮 | VIEW |  |

### 3. Select Click here to report a repair

| 🚔 Hul          |                                                                                                    |                 |
|----------------|----------------------------------------------------------------------------------------------------|-----------------|
| 举 City Co      | ouncil Housing Online                                                                                                    | PAY YOUR RENT L |
| Home           | My Housing Accounts Login Details Log Out                                                                                                    |                 |
|                |                                                                                                    |                 |
| Repo           | rt a Repair                                                                                                    |                 |
|                |                                                                                                    |                 |
| Welcome        | to Hull City Council Report a Repair                                                                                                    |                 |
| If you are a t | anant or leaseholder you should report a repair to your home by using the online service.                                                                    |                 |
| If you believe | that the repair may be classified as an emergency, for example, uncontrolled water leak please do not report this online - telephone Hull City Council on (0 | 1482) 300300.   |
| You may nee    | d to wait and listen to the instructions to report your emergency repair if it is out of hours.                                                              |                 |
| Calls may be   | recorded and monitored for training and service standard purposes.                                                                                           |                 |
| С              | lick here to report a repair                                                                                                    |                 |

#### 4. Select the box that represents your repair

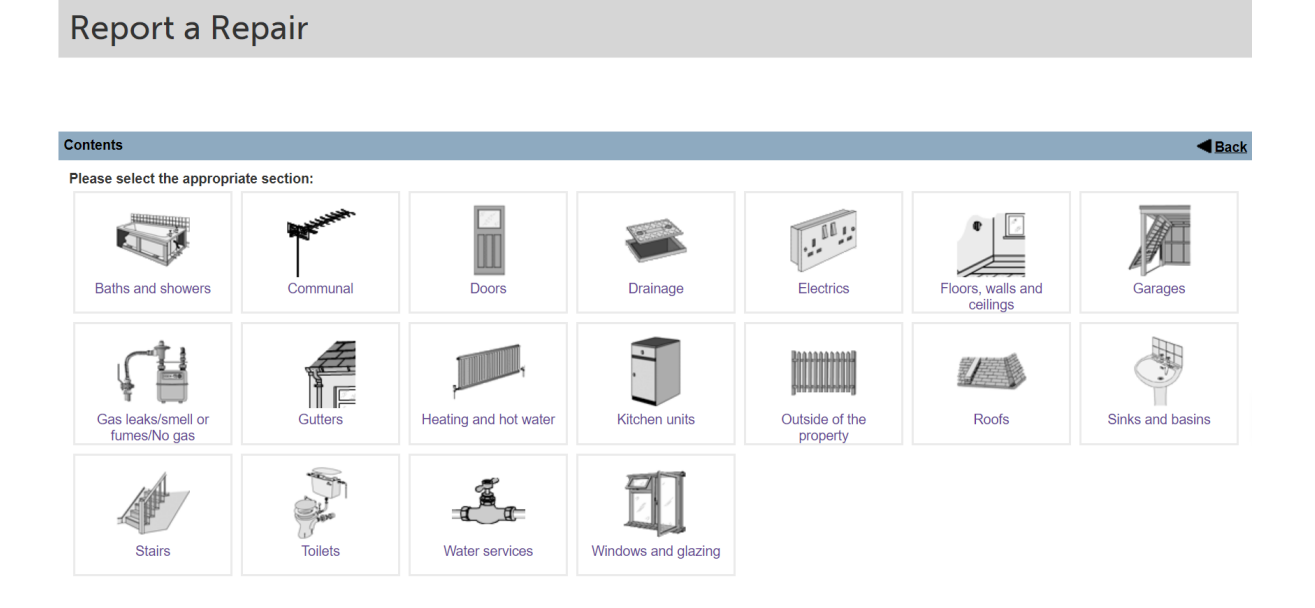

#### 5. Select the required repair

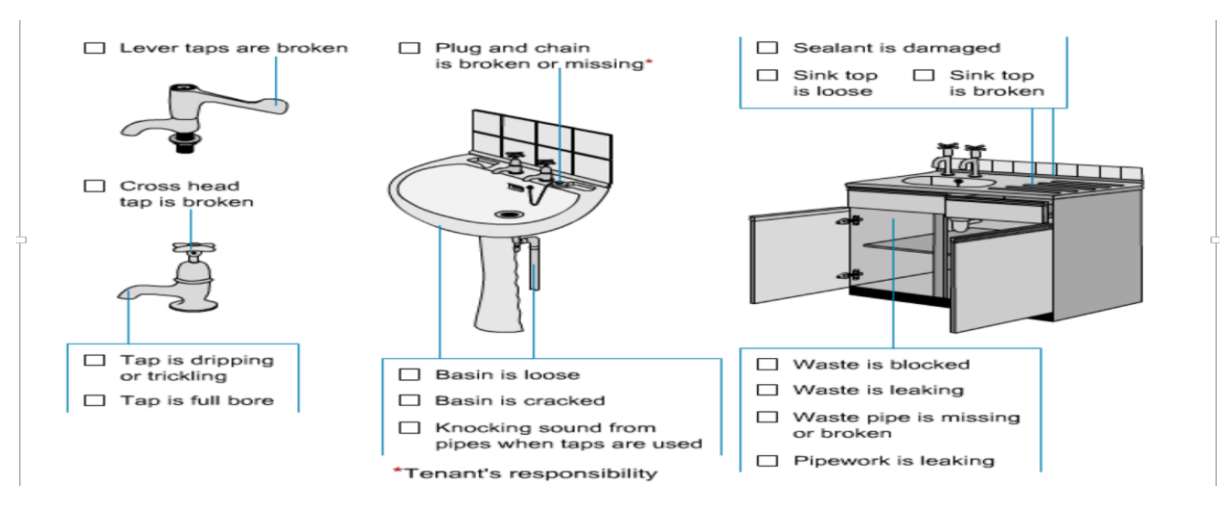

6. Confirm your repair has not been reported in the last 6 months

| Report a Repair                                         |               |
|---------------------------------------------------------|---------------|
|                                                         |               |
| Contents > Sinks and basins > Job ordering              | <b>■</b> Back |
| Lever taps are broken                                   |               |
| Have you reported the same repair in the last 6 months? |               |
| Yes No                                                  |               |

6. Select Order and then ok to confirm repair.

Report a Repair Contents > Sinks and basins > Job ordering Back Lever taps are broken Here is the repair description. Once you are happy that you have provided the relevant information, please press the Order button: Job details Please select the most relevant location from the list below. Tenant advice Description Lever taps are broken Quantity 1 Bathroom ~ Location 1 Order

7. The "Report a repair screen' automatically opens to allow an appointment to be booked.

# Report a Repair

#### Successful

a,

| Work | s order 6352476/1 successfully created.                                              |
|------|--------------------------------------------------------------------------------------|
| Ap   | pointment Information                                                                |
| Ple  | ease indicate when you require an appointment. Only one appointment may be selected. |
| Mo   | nday, December 14, 2020                                                              |

8. Book an appointment by selecting your preferred date and time from the slots offered and then select the 'Book Appointment' button

| Wednesday, Decemb      | er 30, 2020    |  |  |
|------------------------|----------------|--|--|
| 08:00 to 11:59         | 12:00 to 18:00 |  |  |
| Thursday, December     | 31, 2020       |  |  |
| 08:00 to 11:59         | 12:00 to 18:00 |  |  |
| Friday, January 01, 20 | 021            |  |  |
| 08:00 to 11:59         | 12:00 to 18:00 |  |  |
| Monday, January 04,    | 2021           |  |  |
| 08:00 to 11:59         | 12:00 to 18:00 |  |  |
| Tuesday, January 05,   | 2021           |  |  |
| 08:00 to 11:59         | 12:00 to 18:00 |  |  |
| Book Appointme         | ent            |  |  |

**K** Back to repairs summary

9. Details of the repair will be shown on screen as well as the option to report another repair.

| City Council Housing Online                                                               |
|-------------------------------------------------------------------------------------------|
| Home My Housing Accounts Login Details Log Out                                            |
|                                                                                           |
| Report a Repair                                                                           |
| Finished                                                                                  |
| You have successfully booked an appointment.                                              |
| Please make a note of this reference 6352476/1 and quote it in any future correspondence. |
| An appointment has been made between 12:00 and 18:00 on 30-DEC-2020                       |
| Report another Repair                                                                     |

#### If you return to the 'my repairs' screen the repair will be listed.

The following repairs have been reported for: 5 Viceroy Close, Hull, HU2 0AN

| Number of rows                                                                  |                   |           |         |
|---------------------------------------------------------------------------------|-------------------|-----------|---------|
| Select number of rows ~                                                         |                   |           |         |
| Description                                                                     | When Reported     | Reference | Actions |
| Lever taps are broken                                                           | 09-DEC-2020 10:25 | 6352476   |         |
| Skirting board is loose or broken                                               | 02-DEC-2020 10:43 | 6352441   |         |
| Plaster on a large area of ceiling needs repairing (more than one square metre) | 01-DEC-2020 16:27 | 6352436   |         |
| Kitchen base unit is faulty or shelf/back panel is damaged                      | 01-DEC-2020 11:09 | 6352435   |         |

# When you select 'Actions' and then 'view repair' details of the repair will be shown with the appointment.

| Description                                                                                                    |
|----------------------------------------------------------------------------------------------------|
| Lever taps are broken                                                                                           |
| When Reported                                                                                                   |
|                                                                                                    |
| 09-DEC-2020                                                                                                    |
| Work Order Status                                                                                               |
| Issued                                                                                                    |
|                                                                                                    |
| Location                                                                                                    |
| Bathroom                                                                                                    |
|                                                                                                    |
| Reference                                                                                                    |
| 6352476                                                                                                    |
| Action Taken                                                                                                    |
| The work was passed to the contractor and an appointment has been made for 30-DEC-2020 between 12:00 and 18:00. |
|                                                                                                    |
| Contractor Name                                                                                                 |
| KWL - DTD 2020/21                                                                                               |
| Target Date                                                                                                    |
| 10-DEC-2020                                                                                                    |
|                                                                                                    |